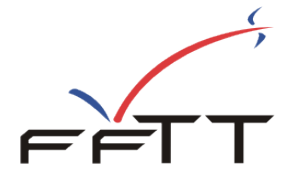

Saison 2016/2017

Document préparé par Eric CAUGANT

# FONCTIONNALITÉS PING PONG MAG SAISON 2016/2017

A partir de la saison 2016/2017, la gestion des abonnements à Ping Pong Mag sera faite directement par les clubs.

Le recouvrement financier reste inchangé et passe toujours par les ligues et comités départementaux.

### **MONCLUB** (gestion par les clubs)

Un nouveau menu apparait dans les menus : abonnements Ping Pong Mag

| ADMINISTRATIF C              | LUB LICE                    |              | INCES                   |   |
|------------------------------|-----------------------------|--------------|-------------------------|---|
| ▶ Réaffiliation / Fiche club | ▹ Abonnements Ping Pong Mag |              | ▶ Caractéristiques clui | þ |
| <br>▶ Publications           | Fich                        | es pratiques | ► Assurances            |   |

Après s'être identifié, le club aura une page spécifique pour gérer ses abonnements.

Cette page est divisée en 4 blocs distincts.

1) Bloc N° 1 : un récapitulatif statistique et financier :

| PING PONG MAG - Saison 2016/2017                                                                 |                        |                      |                   |  |
|--------------------------------------------------------------------------------------------------|------------------------|----------------------|-------------------|--|
| Abo Papier<br>39 €                                                                               | Abo Numériques<br>18 € | Abo Combinés<br>45 € | Total Abonnements |  |
| 3                                                                                                |                        |                      | 3                 |  |
| 117€ 0€                                                                                          |                        | 0€                   | 117€              |  |
| Ces abonnements clubs vous seront facturés comme habituellement par votre ligue ou votre comité. |                        |                      |                   |  |

#### 2) Bloc n° 2 : Les abonnements de la saison précédente :

Ce bloc n'apparaitra qu'en début de saison et présentera les abonnés de la saison précédente.

| Abonnements Saison 2015/2016             |                                                                           |                            |                                                                                       |                                                |
|------------------------------------------|---------------------------------------------------------------------------|----------------------------|---------------------------------------------------------------------------------------|------------------------------------------------|
|                                          | MR Simon                                                                  |                            | n° 119230 - nombre d'exemplaire : 1<br>Abonnement papier<br>du numéro 13 au numéro 18 |                                                |
|                                          | 95100 ARGENTEUIL                                                          |                            | Adresse                                                                               | mail: @gmail.com                               |
| Je sou                                   | haite : Me décider plus t                                                 | tard ~                     |                                                                                       |                                                |
| F                                        | Formule Choisie - Saison 2016/2017 - N° 13 à 18 Nombre d'exemplaire : 1 🗸 |                            |                                                                                       |                                                |
| Abonnement PapierAbonnement Numé39 €18 € |                                                                           | Abonnement Numériq<br>18 € | ue                                                                                    | Abonnement Combiné (Papier + Numérique)<br>45€ |
| • •                                      |                                                                           |                            | 0                                                                                     |                                                |
|                                          |                                                                           | Opération impossible - Ser | vice ferm                                                                             | é pour le moment                               |
|                                          |                                                                           |                            |                                                                                       |                                                |

Pour chaque abonné on a un bloc d'information reprenant : nom, prénom, adresse postale, adresse mail, nombre d'exemplaire (pour l'abonnement numérique, c'est toujours 1 exemplaire), type d'abonnement et numéro des abonnements.

Cette image ouvre une pop-up permettant de mettre à jour l'adresse postale et l'adresse mail de cet abonné.

| Mise à jour d'une adresse - n° 424569 |                             |        |            |
|---------------------------------------|-----------------------------|--------|------------|
| Nom (*)                               | CAUGANT                     | Prénom | Eric       |
| Résidence - Bâtiment                  |                             |        |            |
| Numéro et libellé voie (*)            | 3, rue Dieudonne Costes     |        |            |
| Lieu dit                              |                             |        |            |
| Code Postal (*)                       |                             | Ville  | PARIS 13 V |
| Email                                 | informatique@fftt.email     |        |            |
|                                       | Mettre à jour cette adresse |        |            |

Pour cet abonné, le club dispose de 3 choix :

- Se décider plus tard
- Renouveler cet abonnement
- Ne pas renouveler cet abonnement

Tant qu'aucune décision ne sera prise, ce bloc d'information pour l'abonné sera représenté systématique.

Si la décision est de ne pas renouveler, l'abonné est « archivé »

Si la décision est de renouveler l'abonnement il suffit au club de valider ce choix pour qu'il soit renouvelé pour la nouvelle saison. Par défaut, la formule proposée est celle de la saison précédente, le nombre d'exemplaire est également le même que la saison précédente.

## Dans le cas où l'abonné ne dispose pas d'adresse mail, il ne lui est proposé que la version papier de la revue.

Si le club décide de prendre un abonnement « numérique » ou « combiné », 2 cas se présentent :

- L'abonné a déjà un compte numérique (vérification sur l'adresse mail qui est un identifiant unique) : Il est ajouté cet abonnement à son compte.
- L'abonné ne possède pas de compte numérique : Un compte numérique est créé à son nom et on ajoute cet abonnement à son compte.

Dans tous les cas de figure, si l'abonné possède une adresse mail, un mail de confirmation de son abonnement lui est envoyé avec toutes les informations nécessaires pour l'abonnement papier et/ou numérique :

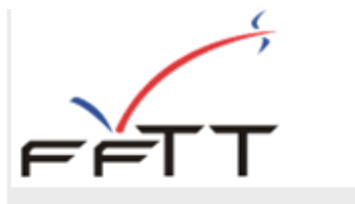

### ABONNEMENT PING PONG MAG

Bonjour Ericé CAUGANT,

votre club a souscrit pour vous un abonnement annuel à PING PONG MAG

Votre formule d'abonnement est :

Ping Pong Mag Combiné (papier et numérique) et vous donne droit aux numéros :

872 à 882

La version papier vous sera adressée directement à votre adresse personnelle. Veuillez vous assurer auprès de votre club que celle ci est correcte.

Pour accéder au magazine numérique ou souscrire d'autres abonnements numériques individuels, vous devrez vous rendre à l'adresse ci-dessous avec

Pour accéder au magazine numérique ou souscrire d'autres abonnements numériques individuels, vous devrez vous rendre à l'adresse ci-dessous avec votre ordinateur ou votre tablette :

http://www.fftt.com/magnum

Votre identifiant est : informatique@fftt.email Votre mot de passe est : 5ZMR93158X

Retrouvez toutes les informations de la FFTT sur le site http://www.fftt.com

Nous vous souhaitons une excellente saison pongiste.

Ne pas répondre à ce mail automatique, la réponse ne sera pas traitée.

3) Bloc N° 3 : Ajouter un nouvel abonnement :

| Ajouter un nouvel abonnement Saison 2016/2017         |                            |                                                 |  |
|-------------------------------------------------------|----------------------------|-------------------------------------------------|--|
| Numéro de licence                                     | Afficher                   | Licenciés Autres Ajouter                        |  |
| Formule Choisie - Sai                                 | son 2016/2017 - N° 13 à 18 | Nombre d'exemplaire : 1 🗸                       |  |
| Abonnement Papier<br>39 €Abonnement Numérique<br>18 € |                            | Abonnement Combiné (Papier + Numérique)<br>45 € |  |

Plusieurs cas se présentent :

- Je connais le numéro de licence du nouvel abonné : Je saisis le numéro et je clique sur le bouton « afficher »

|                                                 | Ajouter un nouvel abonnement Saison 2016/2017                                                          |                              |                                                |  |  |
|-------------------------------------------------|----------------------------------------------------------------------------------------------------|------------------------------|------------------------------------------------|--|--|
| Numé                                            | Numéro de licence 7513541 Afficher<br>Licenciés Autres Ajouter                                         |                              |                                                |  |  |
|                                                 | MR Eric CAUGANT<br>3, rue Dieudonne Costes<br>75013 PARIS 13<br>Adresse mail : informatique@fftt.email |                              |                                                |  |  |
| F                                               | Formule Choisie - Saison 2016/2017 - Nº 13 à 18 Nombre d'exemplaire : 1 🗸                              |                              |                                                |  |  |
|                                                 | Abonnement Papier<br>39 €                                                                              | Abonnement Numérique<br>18 € | Abonnement Combiné (Papier + Numérique)<br>45€ |  |  |
|                                                 | 0                                                                                                    | 0                            | ۲                                              |  |  |
| Ajout impossible - Service fermé pour le moment |                                                                                                    |                              |                                                |  |  |

Le licencié existe. Il s'affiche avec ses coordonnées postales et mail (le bouton de mise à jour est disponible (si ce licencié appartient à mon club).

On peut prendre un abonnement pour des licenciés hors club.

Si j'ai déjà pris un abonnement pour ce licencié, j'en suis averti.

Par défaut, l'abonnement « combiné » en 1 exemplaire est proposé.

- Je veux ajouter un licencié de mon club mais je ne connais pas son numéro : Dans ce

cas, je clique sur l'image licencié 🌁 . Une fenêtre s'ouvrira sur la droite de l'écran.

| _             | LISTE DES LICENO |           |
|---------------|------------------|-----------|
| N°<br>Licence | Nom              | Prénom    |
| 9237889       | ALBIACH          | Alexandre |
| 9243645       | ALBIACH          | Gregoire  |
| 9243644       | ALBIACH          | Matthieu  |
| 9241965       | ALBIACH          | Tanguy    |
| 9241945       | ALTEIRAC         | Alexis    |
| 9237890       | ALTEIRAC         | Enzo      |
| 9239254       | AMAR             | Matthias  |
| 9241962       | AMATO            | Baptiste  |
| 9243222       | AMIS             | Baptiste  |
| 9243633       | ANDRADE          | Hugo      |
| 9239252       | AREZKI           | Lucas     |
| 9225710       | ARNAULT          | Luce      |
| 9241968       | ASCHIERI         | Franck    |
| 5419248       | ASTIC            | Jean-yves |
| 9243648       | AUBIN            | Louis     |
| 9223559       | AUGENDRE         | Monique   |
| 9241958       | AUNE             | Mateo     |
| 9530744       | AUPICON          | Bertrand  |
| 9243630       | BALBI            | Maxime    |

Cliquez sur le nom choisi. En cliquant sur le nom, le numéro sera reporté et la fiche mise à jour :

|       | Ajouter un nouvel abonnement Saison 2016/2017         |                              |        |                                                 |
|-------|-------------------------------------------------------|------------------------------|--------|-------------------------------------------------|
| Numéi | ro de licence 75194                                   | 05 Afficher                  |        | Licenciés Autres Ajouter                        |
|       | MR Eric LICENCE                                       |                              |        |                                                 |
|       | DIEUDONNE COST                                        | ES                           |        |                                                 |
|       | 75013 PARIS<br>Adresse mail :                         |                              |        |                                                 |
|       |                                                       |                              | _      |                                                 |
| F     | ormule Choisie                                        | e - Saison 2016/2017 - Nº 13 | à 18   | Nombre d'exemplaire : 1 🗡                       |
| Abo   | Abonnement Papier<br>39 €Abonnement Numérique<br>18 € |                              |        | Abonnement Combiné (Papier + Numérique)<br>45 € |
|       | Cet abonnement nécessite une adresse mai              |                              | e mail | Cet abonnement nécessite une adresse mail       |
|       | Ajout impossible - Service fermé pour le moment       |                              |        |                                                 |

On voit sur cet exemple qu'il ne possède pas d'adresse mail. Il ne lui est proposé que l'abonnement papier.

- Je veux ajouter une personne qui n'est pas un licencié :
- Si je l'ai déjà créée, cliquer sur l'image « Autres » June fenêtre s'ouvrira sur la droite de l'écran.

| LISTE DES AUTRES ADRESSES |                      |          |  |
|---------------------------|----------------------|----------|--|
| N° National               | Nom                  | Prénom   |  |
| P884331                   | BOUCHERIE            |          |  |
| P884329                   | MAIRIE BOIS-COLOMBES | Le maire |  |
| P884330                   | MAIRIE BOIS-COLOMBES |          |  |

Cliquez sur le nom choisi. En cliquant sur le nom, le numéro sera reporté et la fiche mise à jour :

|       | Ajouter un nouvel abonnement Saison 2016/2017                                              |                         |                                                    |  |
|-------|--------------------------------------------------------------------------------------------|-------------------------|----------------------------------------------------|--|
| Numéi | ro de licence P884312                                                                      | Afficher                | Licenciés Autres Ajouter                           |  |
|       | Paris MAIRIE PARIS PLACE HOTEL DE VILLE 75001 PARIS 01 Adresse mail : info@mairieparis.com |                         |                                                    |  |
| F     | ormule Choisie - Sai                                                                       | son 2016/2017 - N° 13 à | à 18 Nombre d'exemplaire : 1 🗸                     |  |
| -     | Abonnement PapierAbonnement Numérique39 €18 €                                              |                         | Je Abonnement Combiné (Papier + Numérique)<br>45 € |  |
|       | 0                                                                                          | 0                       | ۲                                                  |  |

### Si l'adresse désirée n'existe pas encore, cliquez sur l'image « ajouter » 🚟

| Création d'une adresse     |                       |          |
|----------------------------|-----------------------|----------|
| Nom (*)                    |                       | Prénom ( |
| Résidence - Bâtiment       |                       |          |
| Numéro et libellé voie (*) |                       |          |
| Lieu dit                   |                       |          |
| Code Postal (*)            |                       | Ville    |
| Email                      |                       |          |
|                            |                       |          |
|                            | Ajouter cette adresse |          |

Remplissez le formulaire et validez. Cette adresse sera ajoutée à la liste des « autres ».

4) Bloc n° 4 : Les abonnements en cours de validité pour la saison

|          | Abonnements en cours - Saison 2016/2017 |                                                 |  |  |
|----------|-----------------------------------------|-------------------------------------------------|--|--|
|          | MME Laurine ABOEXTER                    | n° 98664 - nombre d'exemplaire : 1              |  |  |
| <b>m</b> | 24 Rue Petit                            | Abonnement papier<br>du numéro 18 au numéro 28  |  |  |
|          | 92160 ANTONY                            | Adresse mail :                                  |  |  |
|          | MR Eric CAUGANT                         | n° 98662 - nombre d'exemplaire : 1              |  |  |
|          | 3, rue Dieudonne Costes                 | Abonnement combiné<br>du numéro 18 au numéro 28 |  |  |
|          | 75013 PARIS 13                          | Adresse mail : informatique@fftt.email          |  |  |
|          | MR Eric LICENCE                         | n° 98663 - nombre d'exemplaire : 1              |  |  |
|          | DIEUDONNE COSTES                        | Abonnement combine<br>du numéro 18 au numéro 28 |  |  |
|          | 75013 PARIS 13                          | Adresse mail : informatique@fftt.com            |  |  |

C'est l'état des abonnements en cours de validité.

On a une image <sup>b</sup> pour faire la mise à jour des coordonnées si il appartient au club. Dans l'exemple, « ABOEXTER » n'est pas du club concerné, donc pas de mise à jour des informations possible.

Sur le premier abonné, on a une image « poubelle »  $\Box$  . Cette image permet de supprimer l'abonnement. On accorde au club le droit de se tromper mais <u>UNIQUEMENT LE JOUR DE</u> <u>L'AJOUT DE L'ABONNEMENT.</u> Dès le lendemain, il ne sera plus possible au club de supprimer des abonnements.